## PYNQ/KV260 のビルド

GitHub で公開されてている Kria-PYNQ の base をビルドしてみる . ライセンスは <u>https://github.com/Xilinx/Kria-PYNQ/blob/main/LICENSE</u> によると BSD 3-Clause License なので,オリジナル作るときはこれをベースにすすめればよさそう.

git clone https://github.com/Xilinx/Kria-PYNQ.git cd Kria-PYNQ git checkout v3.0 git submodule update --init --recursive source /tools/Xilinx/Vitis/2020.2/settings64.sh kv260/base make

Vivado/Vitis HLS の日付のバグを踏むので https://support.xilinx.com/s/article/76960 をちゃんと当てとかないとダメ

また,2020.2.2 のアップデートをインストールしとくのと KV260 のボードファイルを用意しておく必要があるのは注意. ボードファイルは, <u>https://github.com/Xilinx/XilinxBoardStore/tree/2020.2.2/boards/Xilinx/kv260</u> を/tools/Xilinx/Vivado/2020.2/data/boards/board\_files にコピーしとく.

ビルドがおわると, PYNQ で PL をオーバーレイするのに必要な

• base.bit

- base.hwh
- base.dtbo

が生成される.

base/base.xpr を開いてブロックデザインをみてみると のような感じ. ロゴが入っているのが ZYNQ UltraSCALE+. 左側の濃いブロックが iop\_pmod0 で PMOD につながっていて, 右側の濃いブロックは mipi.

iop\_pmod0の中身はこんな感じ.中に MicroBlaze がいる.

mipi の中身はこんな感じ. Vitis HLS で作ったモジュール達が入っている. 入力は mipi\_phy\_if で外から入っていて, 計算した結果は AXI Video Direct Memory Access を介して Zynq UltraSCALE+の S\_AXI\_HPI\_FPD に入力されている.

オリジナル IP の組み込み

Kria-PYNQ/base にオリジナルの IP を組み込んでみる.

mkdir myipcore
cd myipcore
source /tools/Xilinx/Vitis/2020.2/settings64.sh
vitis\_hls

とかして, Vitis HLS 開いて, プロジェクトを作る.

プロジェクトを作ったら,たとえば,こんな感じの関数を vector\_add.c に実装して,

#include "vector\_add.h"
void vector\_add(int a[128], int b[128], int c[128]){
#pragma HLS INTERFACE s\_axilite port=return
#pragma HLS INTERFACE s\_axilite port=b
#pragma HLS INTERFACE s\_axilite port=c
for(int i = 0; i < 128; i++){
 c[i] = a[i] + b[i];
 }
}</pre>

こんな感じのテストベンチを vector\_add\_tb.c に実装.

```
#include <stdio.h>
#include "vector_add.h"
int main(int argc, char **argv){
   int a[128];
int b[128];
   int c[128]
  int c_sw[128];
  int i;
  for (i = 0; i < 128; i++) {
    a[i] = i;
b[i] = i;
c[i] = 0;
     c_sw[i] = a[i] + b[i];
  }
  vector_add(a, b, c);
   for (i = 0; i < 128; i++)
     if(c_sw[i] != c[i]){
printf("%d: expected %d, but the actual %d¥n", i, c_sw[i], c[i]);
       return 1;
     }
  }
  return 0;
}
```

C Simulation -> C Synthesis -> Co-Simulation -> Export RTL する. 仮引数の a, b, c は, それぞれ s\_axi\_control のオフセット 512, 1024, 1536 にマッピングされた.

関数の制御 / ステータス信号および仮引数はすべて一つの AXI4-Lite な Slave にまとめられる. メモリマップは

//------Address Info-----// 0x000 : Control signals
// bit 0 - ap\_start (Read/Write/COH)
// bit 1 - ap\_done (Read/COR)
// bit 2 - ap\_idle (Read)
// bit 3 - ap\_ready (Read)
// bit 7 - auto\_restart (Read/Write)
// others - reserved
// 0x004 : Global Interrupt Enable Register

// bit 0 - Global Interrupt Enable (Read/Write) // ox008 : IP Interrupt Enable Register (Read/Write) // bit 0 - enable ap\_done interrupt (Read/Write) // bit 1 - enable ap\_ready interrupt (Read/Write) // others - reserved // 0x00c : IP Interrupt Status Register (Read/TOW) // bit 0 - ap\_done (COR/TOW) // bit 1 - ap\_ready (COR/TOW) // bit 1 - ap\_ready (COR/TOW) // others - reserved // 0x200 // 0x3ff : Memory 'a' (128 \* 32b) // Word n : bit [31:0] - a[n] // 0x400 // 0x5ff : Memory 'b' (128 \* 32b) // Word n : bit [31:0] - b[n] // 0x600 // 0x7ff : Memory 'c' (128 \* 32b) // Word n : bit [31:0] - b[n] // 0x600 // 0x7ff : Memory 'c' (128 \* 32b) // Word n : bit [31:0] - c[n] // (SC = Self Clear, COR = Clear on Read, TOW = Toggle on Write, COH = Clear on Handshake)

という感じ.

生成した IP コアを IPI に組み込むために, IP カタログのリポジトリに myipcore ディレクトリを追加してコアのインスタンスを生成して, M\_AXI\_HPM0\_LPD から制御される ps8\_0\_axi\_periph なる AXI Interconnect の先にぶらさげる.

で, Generate Bitstream で, しばらく待つと,

• kv260/base/base/base.runs/impl\_1/base\_wrapper.bit

kv260/base/base/base.gen/sources\_1/bd/base/hw\_handoff/base.hwh

ができる.

両方とも Kria に転送して, たとえば, /home/root/jupyter\_notebooksの下に myipcore とか作って置いておく.

あとは, Juypter 環境で,同じフォルダに Python3 ノートを作って,

from pynq import Overlay
base = Overlay("./myipcore.bit")
from pynq import MMIO
mmio = MMIO(base\_addr=base.ip\_dict['vector\_add\_0']['phys\_addr'], length=0x1000, debug=True)

として追加した vector\_add\_0 へのハンドラ (メモリ領域へのアクセサ)を取得する.

mmio.read(0)

とかすると, ap\_idleに相当する4が返ってくる.

```
for i in range(128):

    mmio.write(512+4*i, i)

    mmio.write(1024+4*i, i)

    mmio.write(1536+4*i, 0)
```

として, 仮引数の a, b, c に相当する領域を初期化した後,

mmio.write(0, 1)

で,処理の実行開始.処理はすぐに終わるはずなので,

mmio.read(0)

とすると,今度は ap\_ready と ap\_idle が立った状態の6 が返ってくる.

```
for i in range(128):
    print(mmio.read(1536+4*i))
```

で, c の先のメモリを読むと,

と, a と b を足した値が格納されていて,正しく処理が実行できたことがわかる.